## Start Work Event

1. To add a Work Started event to a work order using your Axis Portal, click **Start Work** in the History section. The New History popup is displayed.

| 🆑 Start Work 🖌 Comple | 📌 Dispatch Details |                  |            |             |
|-----------------------|--------------------|------------------|------------|-------------|
| Date                  | Event              | Employee         | Time Taken | Updated By  |
| Mar 30 at 12:12 pm    | Dispatched         | Waterford Janito | rial       | Bill Morrow |
| Mar 30 at 12:12 pm    | Assigned           | Waterford Janito | riaL       | Bill Morrow |
| Mar 30 at 12:09 pm    | Open               |                  |            | Bill Morrow |

- 2. Using the drop-down lists provided, enter the date and time that work was started. By default, the current date and time is used.
- 3. You can also modify the tradesperson that is performing the work.
- 4. You can add any additional information in the Details section.
- 5. If you would like to notify the tenant that work has started, place a checkmark beside Notify Tenant.
- 6. Click Save to add the Work Started event.

| New History - 5 | tart Work                    | X |
|-----------------|------------------------------|---|
| Date:           | 03/30/2010 🖃 2:37 PM 💙       |   |
| Employee:       | Waterford Janitonal Services | v |
| Details:        |                              | ~ |
|                 |                              |   |
|                 |                              |   |
|                 |                              |   |
|                 |                              | ~ |
| Notify Tenant?: |                              |   |
|                 | Save Kancel                  |   |